# QUICK-GUIDE Sådan opretter du begivenheder i kalenderen

# Opret en begivenhed i kalenderen

Tilgå menupunktet "Sider på sogn.dk". "Vælg Kalender".

|                                                                        |                                                                                                    |                                                                                                    |                                                                                                    |                                                                                                 | Gellerup Sogn                 |
|------------------------------------------------------------------------|----------------------------------------------------------------------------------------------------|----------------------------------------------------------------------------------------------------|----------------------------------------------------------------------------------------------------|-------------------------------------------------------------------------------------------------|-------------------------------|
| Sogn.d                                                                 | lk/admin                                                                                                    |                                                                                                    |                                                                                                    | 1 Logget                                                                                        | ind som 9097 🔒 Log ud         |
| Sider p<br>Sogne<br>Kalen<br>Konta<br>Præst<br>Myndi<br>Ekstra<br>Økon | vå sogn.dk<br>ats forside<br>der<br>kt<br>hedsrådet<br>er og medarbejdere<br>ghedsadræser<br>a menupunkter<br>omi                                        | <ul> <li>Velkommen til sogn.dk</li> <li>V er glade for endelig at være i luften, og vi vil arbejde intensivt de næste pår uger på at få puttet en hel masse flere funktioner i systemet. Der vil blandt andet komme sma-indberetning, som lige nu er sat på pause imens sogn.dk bliver lanceret, og mulighed for at sligue sluttidspunkt på begivenheder, oprette søgeerd der knytter sig til sogn eller kirke, samt mulighed for samærbejde imellem sogne, og videohjælp på alle sider. Vi håber meget, at I vil være med til at gøre systemet til et brugbart og effektivt redskab, hvilket I kan bidrage til ved at skrive til vebmasteren, hvis I finder felj/mangler.</li> <li>I dette menupunkt kan du redigere siderne på dit sogns sognehjemmeside. Vælg et af punkterne repræsenteret i boksene forneden, eller klik på et punkt i menuen til venstre. Start eventuelt med at indsætte et billede af dits sogns kirker under punktet "Sognets forside".</li> </ul> |                                                                                                    |                                                                                                 |                               |
| Admin<br><sup>Kirket</sup><br><sup>Udtræ</sup>                         | istration<br><sup>ælling</sup><br>ek kirketælling<br>linger                                                                                              | Sognets forside >                                                                                                    | Kalender ><br>Myndighedsadresser >                                                                                                    | Kontakt ><br>Ekstra menupunkter >                                                               | Menighedsrådet ><br>Økonomi > |
| Start <u>o</u><br>Kalen<br>Adgar<br>Opret<br>Hjemi                     | juide<br>derindstillinger<br>1g<br>.søgeord<br>mesideudtræk                                                                                              |                                                                                                    |                                                                                                    |                                                                                                 |                               |
| (                                                                      | D<br>Nyt sogn.dk                                                                                                    | ⊠<br>Kontakt webmaster                                                                                                    | Oplysningerne på sogn.                                                                                                    | dk og i kirkekalenderen                                                                         |                               |
|                                                                        | I efteråret 2014 er en ny<br>version af sogn.dk blevet<br>lanceret. Det betyder<br>blandt andet, at der nu er<br>mulighed for at<br>samarbejde med andre | Det vil være muligt at<br>finde hjælp øverst på alle<br>sider under knappen<br>"Videohjælp" inden for de<br>næste uger. Her er også<br>en forklarende tekst til                                                                                                    | Sogn.dk er en portal med oplys<br>sogne.<br>På portalen præsenteres oplysn<br>og provsti har sine egne sider.<br>Oplysningerne om den folkekirk | ninger om alle folkekirkens<br>ingerne således, at hvert sogn<br>relige struktur, menighedsråd, | Ð                             |

1. Klik på den dato du ønsker at oprette begivenheden for.

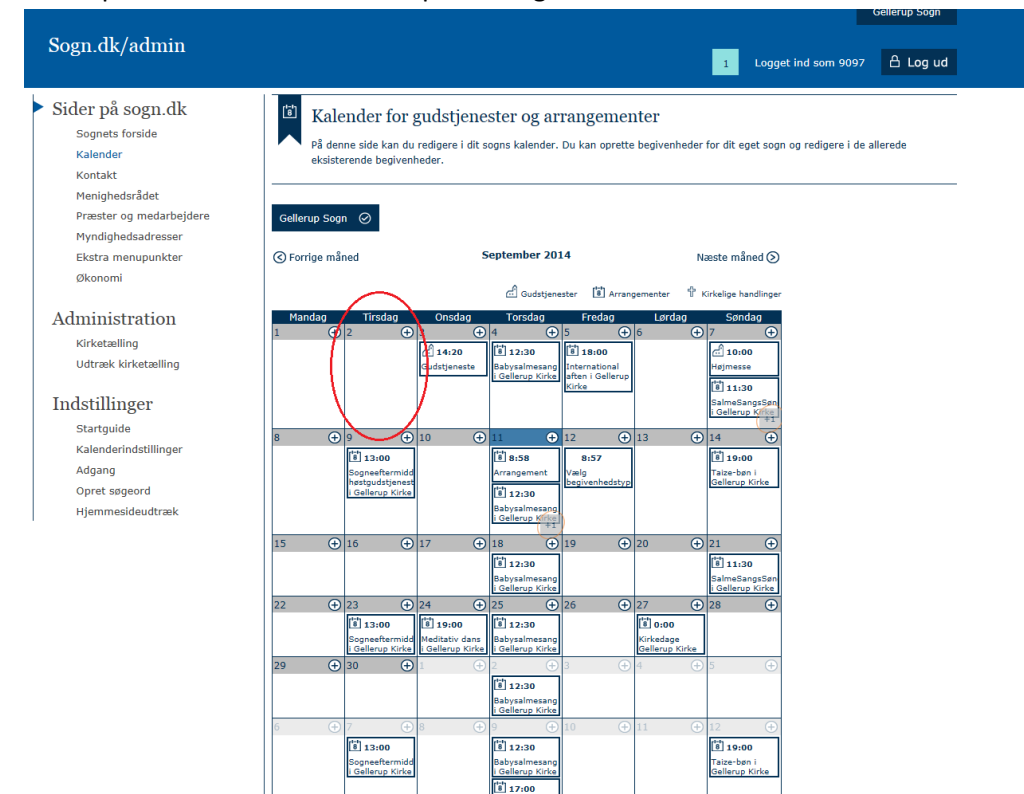

2. Vælg "Begivenhedstype". Når du har valgt en type vil der komme et nyt rullegardin frem ved siden af.

|                                                                                                    | Gellerup Sogn                                                                                                    |
|----------------------------------------------------------------------------------------------------|----------------------------------------------------------------------------------------------------|
| Sogn.dk/admin                                                                                                    | 1 Logget ind som 9097 🔒 Log ud                                                                                                    |
| <ul> <li>Sider på sogn.dk</li> <li>Sognets forside</li> <li>Kalender</li> <li>Kontakt</li> <li>Menighedsrådet</li> </ul> | Kalender for gudstjenester og arrangementer<br>På denne side kan du redigere i dit sogns kalender. Du kan oprette begivenheder for dit eget sogn og redigere i de allerede<br>eksisterende begivenheder.                                                                                        |
| Præster og medarbejdere<br>Myndighedsadresser<br>Ekstra menupunkter<br>Økonomi                                           | Ny begivenhed     I S       Her kan du sprette er begivenhed     I S       Vælg begivenhedstype     Imger                                                                                                    |
| Administration<br>Kirketælling<br>Udtræk kirketælling                                                                    | Overskrift:         Eller brug søndagens navn            Dato:         02.09.2014 10:00         Ⅲ         til:         02.09.2014 11:00         Ⅲ           Præst:                                                                                                    |
| Indstillinger<br>Startguide<br>Kalenderindstillinger<br>Adgang                                                           | Beskrivelse:                                                                                                    |
| Opret søgeord<br>Hjemmesideudtræk                                                                                        | Genremse                                                                                                    |
|                                                                                                    | Annuller         Ok                                                                                                    |
|                                                                                                    | 0         7         0         0         11.13.00<br>Babyzainssang<br>Cellerup Kirke           0         7         0         0         10         11         12         0           1         13.00<br>Bogneeftermide         11.130<br>Babyzainssang         10         11         12         0 |

3. Vælg "Kategori".

4. Indtast en overskrift i feltet "Overskrift" eller klik i "Brug søndagens navn".

5. Sæt tidspunkt for begivenheden ved at klikke på kalenderikonet. Vælg eventuelt også en slutdato og sluttidspunkt.

6. Vælg en præst ved at klikke på ikonet ud for feltet "Præst".

Her kan du vælge mellem en af sognets præster, egne oprettede præster, en præst i provstiet, en præst i hele landet, eller du kan oprette en ny præst ved at klikke på "Rediger egne oprettede".

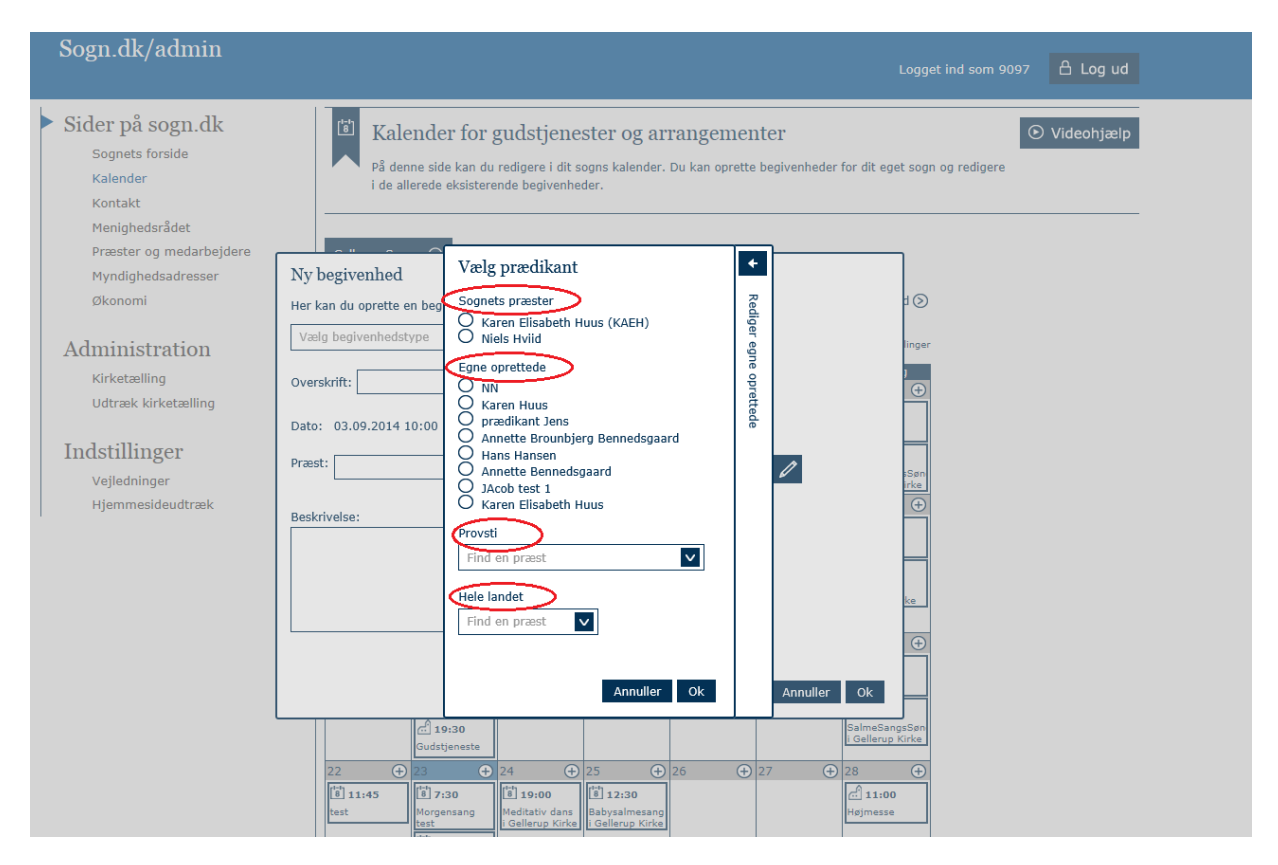

#### Vælg en præst fra listen "Sognets præster"

Under feltet "Sognets præster" er alle præster i sognet oplistet. Hvis du vil vælge en præst fra denne liste skal du blot klikke i cirklen ud for præstens navn. Klik "OK".

#### Vælg en præst fra listen "Egne oprettede"

Præster i listen "Egne oprettede" er de præster, som sognet selv har oprettet. Disse kan oprettes ved at klikke på pilen med teksten "Rediger egne oprettede" i samme vindue. (Se beskrivelse længere nede). Du kan vælge en af disse præster ved at klikke i cirklen ud for præstens navn. Klik "OK".

## Vælg præst fra listen "Provsti"

I feltet under teksten "Provsti" er alle præster i provstiet registrerede. Klik i feltet og indtast de første bogstaver i præstens navn. Herefter vil søgemaskinen finde de præsters navne, der begynder med de indtastede bogstaver. Vælg en præst fra listen og klik "OK".

#### Vælg præst fra listen "Hele landet"

I feltet under teksten "Hele landet" er alle præster i hele landet registrerede. Klik i feltet og indtast de første bogstaver i præstens navn. Herefter vil søgemaskinen finde de præsters navne, der begynder med de indtastede bogstaver. Vælg en præst fra listen og klik "OK".

#### Opret ny præst

Hvis du vil oprette en ny præst skal du klikke på fanen "Rediger egne oprettede", som sidder på siden af boksen.

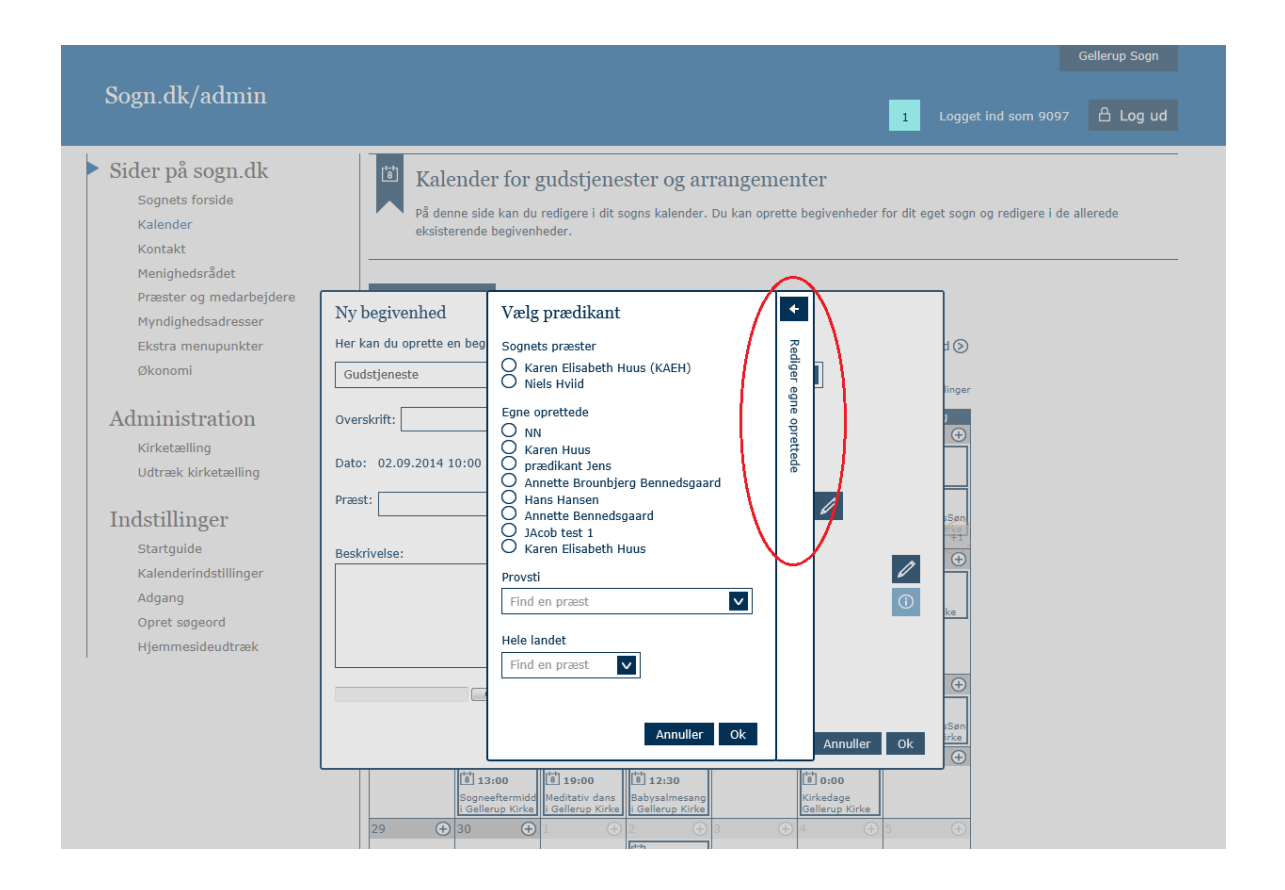

Øverst i det nye vindue kan du redigere de egne oprettede præster ved at klikke på blyanten ud for præsten.

Du kan også slette en oprettet præst ved at klikke på krydset ud for præsten.

Hvis du vil oprette en ny præst skal du indtaste et præstenavn, eventuelt med initialer bagefter, i feltet "Opret ny". Klik på "Opret".

Nu kan du fremover finde og vælge den oprettede præst under listen "Egne oprettede".

|                                                                                                    |                                                                 |                                                                                                    |                                                                                                    | Generup Sogn        |
|----------------------------------------------------------------------------------------------------|-----------------------------------------------------------------|----------------------------------------------------------------------------------------------------|----------------------------------------------------------------------------------------------------|---------------------|
| Sogn.dk/admin                                                                                                    |                                                                 |                                                                                                    | 1 Logget ind so                                                                                                    | om 9097 🔒 Log ud    |
| Sider på sogn.dk<br>Sognets forside<br>Kalender<br>Kontakt<br>Menighedsrådet<br>Præster og medarbejdere<br>Mundibadradereser                                 | Kalende<br>På denne sid<br>eksisterende                         | r for gudstjenester og arrang<br>e kan du redigere i dit sogns kalender. Du kar<br>begivenheder.<br>Vælg prædikant                                                       | ementer<br>1 oprette begivenheder for dit eget sogn og red<br>Rediger egne oprettede                                                                                                    | igere i de allerede |
| Ekstra menupunkter<br>Økonomi                                                                                                    | Her kan du oprette en beg<br>Gudstjeneste                       | Sognets præster<br>O Karen Elisabeth Huus (KAEH)<br>O Niels Hviid                                                                                                    | NN Caren Huus                                                                                                    | Rediger eg          |
| Administration<br>Kirketælling<br>Udtræk kirketælling<br>Indstillinger<br>Startguide<br>Kalenderindstillinger<br>Adgang<br>Opret søgeord<br>Hjemmesideudtræk | Overskrift:<br>Dato: 02.09.2014 10:00<br>Præst:<br>Beskrivelse: | Egne oprettede<br>Name<br>Karen Huus<br>prædikant Jens<br>Hans Hansen<br>Jacob test 1<br>Karen Elisabeth Huus<br>Provsti<br>Ind en præst<br>Hele landet<br>Find en præst | prædikant Jens                                                                                                    | one oppettede       |
|                                                                                                    | 29 (+ 30                                                        | i:00<br>eftermide<br>Meditativ dans<br>Gelenze Kirke<br>↓ ↓ ↓ ↓ ↓ ↓ ↓ ↓ ↓ ↓ ↓ ↓ ↓ ↓ ↓ ↓ ↓ ↓ ↓                                                                            | Image: 0.00         Kirkedage           ↓         4         ↓                                                                                                    |                     |
|                                                                                                    | 6 (+) 7                                                         | I: Generap Kirke                                                                                                    | ⊕ 11  ⊕ 12  ⊕     ⊕     ☐     ☐     ☐     ☐     ☐     ☐     ☐     ☐     ☐     ☐     ☐     ☐     ☐     ☐     ☐     ☐     ☐     ☐     ☐     ☐     ☐     ☐     ☐     ☐     ☐     ☐     ☐     ☐     ☐     ☐     ☐     ☐     ☐     ☐     ☐     ☐     ☐     ☐     ☐     ☐     ☐     ☐     ☐     ☐     ☐     ☐     ☐     ☐     ☐     ☐     ☐     ☐     ☐     ☐     ☐     ☐     ☐     ☐     ☐     ☐     ☐     ☐     ☐     ☐     ☐     ☐     ☐     ☐     ☐     ☐     ☐     ☐     ☐     ☐     ☐     ☐     ☐     ☐     ☐     ☐     ☐     ☐     ☐     ☐     ☐     ☐     ☐     ☐     ☐     ☐     ☐     ☐     ☐     ☐     ☐     ☐     ☐     ☐     ☐     ☐     ☐     ☐     ☐     ☐     ☐     ☐     ☐     ☐     ☐     ☐     ☐     ☐     ☐     ☐     ☐     ☐     ☐     ☐     ☐     ☐     ☐     ☐     ☐     ☐     ☐     ☐     ☐     ☐     ☐     ☐     ☐     ☐     ☐     ☐     ☐     ☐     ☐     ☐     ☐     ☐     ☐     ☐     ☐     ☐     ☐     ☐     ☐     ☐     ☐     ☐     ☐     ☐     ☐     ☐     ☐     ☐     ☐     ☐     ☐     ☐     ☐     ☐     ☐     ☐     ☐     ☐     ☐     ☐     ☐     ☐     ☐     ☐     ☐     ☐     ☐     ☐     ☐     ☐     ☐     ☐     ☐     ☐     ☐     ☐     ☐     ☐     ☐     ☐     ☐     ☐     ☐     ☐     ☐     ☐     ☐     ☐     ☐     ☐     ☐     ☐     ☐     ☐     ☐     ☐     ☐     ☐     ☐     ☐     ☐     ☐     ☐     ☐     ☐     ☐     ☐     ☐     ☐     ☐     ☐     ☐     ☐     ☐     ☐     ☐     ☐     ☐     ☐     ☐     ☐     ☐     ☐     ☐     ☐     ☐     ☐     ☐     ☐     ☐     ☐     ☐     ☐     ☐     ☐     ☐     ☐     ☐     ☐     ☐     ☐     ☐     ☐     ☐     ☐     ☐     ☐     ☐     ☐     ☐     ☐     ☐     ☐     ☐     ☐     ☐     ☐     ☐     ☐     ☐     ☐     ☐     ☐     ☐     ☐     ☐     ☐     ☐     ☐     ☐     ☐     ☐     ☐     ☐     ☐     ☐     ☐     ☐     ☐     ☐     ☐     ☐     ☐     ☐     ☐     ☐     ☐     ☐     ☐     ☐     ☐     ☐     ☐     ☐     ☐     ☐     ☐     ☐     ☐     ☐     ☐     ☐     ☐     ☐     ☐     ☐     ☐     ☐     ☐     ☐     ☐     ☐     ☐     ☐     ☐     ☐     ☐     ☐     ☐     ☐     ☐     ☐     ☐     ☐     ☐     ☐     ☐     ☐ |                     |

7. Vælg en adresse/et sted ved at klikke på blyanten ud for feltet "Kirke/Adresse".

| Sogn.dk/admin                                                                                           | Logget ind som 9097 🔒 Log ud                                                                                                    |
|----------------------------------------------------------------------------------------------------|----------------------------------------------------------------------------------------------------|
| Sider på sogn.dk<br>Sognets forside<br>Kalender<br>Kontakt<br>Menighedsrådet<br>Præster og medarbejdere | Kalender for gudstjenester og arrangementer       O Videohjælp         På denne side kan du redigere i dit sogns kalender. Du kan oprette begivenheder for dit eget sogn og redigere i de allerede eksisterende begivenheder.       O Videohjælp                                                                                                    |
| Myndighedsadresser<br>Økonomi                                                                           | Ny begivenhed<br>Her kan du oprette en begivenhed<br>Vælg begivenhedstype                                                                                                    |
| Administration<br>Kirketælling<br>Udtræk kirketælling                                                   | Overskrift:         Eller brug søndagens navn O           Dato:         03.09.2014 10:00                                                                                                    |
| Indstillinger<br>Vejledninger<br>Hjemmesideudtræk                                                       | Præst: Kirke/Adresse: San                                                                                                    |
|                                                                                                    |                                                                                                    |
|                                                                                                    | Annuller Ok                                                                                                    |
|                                                                                                    | 22         ↓         ↓         ↓         ↓         ↓         ↓         ↓         ↓         ↓         ↓         ↓         ↓         ↓         ↓         ↓         ↓         ↓         ↓         ↓         ↓         ↓         ↓         ↓         ↓         ↓         ↓         ↓         ↓         ↓         ↓         ↓         ↓         ↓         ↓         ↓         ↓         ↓         ↓         ↓         ↓         ↓         ↓         ↓         ↓         ↓         ↓         ↓         ↓         ↓         ↓         ↓         ↓         ↓         ↓         ↓         ↓         ↓         ↓         ↓         ↓         ↓         ↓         ↓         ↓         ↓         ↓         ↓         ↓         ↓         ↓         ↓         ↓         ↓         ↓         ↓         ↓         ↓         ↓         ↓         ↓         ↓         ↓         ↓         ↓         ↓         ↓         ↓         ↓         ↓         ↓         ↓         ↓         ↓         ↓         ↓         ↓         ↓         ↓         ↓         ↓         ↓         ↓         ↓         ↓         ↓         ↓ |

Vælg enten mellem adresser under feltet "Sognets kirker" eller "Egne oprettede" og klik "OK". Du kan også oprette en ny adresse ved at klikke på pilen med "Rediger egne oprettede adresser".

#### Opret ny adresse:

Alle adresser bliver live valideret samtidig med, at de oprettes. Dette sker fordi, at kun de verificerede adresser kan videreleveres til andre medier. Det betyder også, at der fx kan være enkelte husnumre, der ikke kan findes, hvis adressen ikke er oprettet i det offentlige adressekartotek. I sådan et tilfælde må du vælge det husnummer, der er tættest på det ønskede.

|                                                                                                    | Gellerup Sogn                                                                                                    |
|----------------------------------------------------------------------------------------------------|----------------------------------------------------------------------------------------------------|
| Sogn.dk/admin                                                                                                    | 1 Logget ind som 9097 🛆 Log ud                                                                                                    |
| <ul> <li>Sider på sogn.dk</li> <li>Sognets forside</li> <li>Kalender</li> <li>Kontakt</li> <li>Menighedsrådet</li> <li>Præster og medarbejdere</li> <li>Myndighedsadresser</li> <li>Ektra menupunkter</li> <li>Økonomi</li> </ul> Administration Kirketaelling Udtræk kirketælling Udtræk kirketælling Indstillinger Startguide Kalenderindstillinger Adgang Opret sogeord Hjemmesideudtræk | Weightenhed         Her kan du sob kan du redigere i dit sogns kalender. Du kan oprette begivenheder for dit eget sogn og redigere i de allerede eksterende begivenheder.         Ny begivenhed         Her kan du oprett         Gudstjeneste         Overskrift:         Date:       0.20.9.201         Præst:         Beskrivelse:         Date:       0.20.9.201         Obdemand , Syrenvel 6 , 8660 , Skanderborg         Date:       0.20.9.201         Detemand , Syrenvel 6 , 8660 , Skanderborg         Date:       0.20.9.201         Obdemand , Syrenvel 6 , 8660 , Skanderborg         Date:       0.20.9.201         Date:       0.20.9.201         Date:       0.20.9.201         Date:       0.20.9.201         Date:       0.20.9.201         Date:       0.20.9.201         Detemand , Syrenvel 6 , 8660 , Skanderborg       Standerborg         Date:       0.20.9.201         Date:       0.20.9.201         Date:       0.20.9.201         Date:       0.20.9.201         Date:       0.20.9.201         Date:       0.20.9.201         Date:       0.20.9.201         Date:       0.20.9.201 |
|                                                                                                    | III 13:00     III 13:00     III 13:00       Bogenetimers     Haddatvi dawa     Badyaalmeens       29     30     30     50       III abayaalmeens     III abayaalmeens     Callenge Krie       III abayaalmeens     III abayaalmeens     III abayaalmeens                                                                                                    |
|                                                                                                    | 6         7         0         8         0         11         0         12         0                                                                                                    |

- Start med at indtaste navnet på det sted, du ønsker at oprette, i feltet "Sted/Kirke".

- Indtast herefter postnummer i feltet "Postnummer".

- Indtast vejnavn i feltet "Find en vej". Her kommer der forslag frem på verificerede vejnavne, mens du skriver.

- Indtast vejnavn i feltet "Nr.". Igen vil du få forslag på de vejnavne, der eksisterer i det offentlige adressekartotek. Det er vigtigt, at der vælges et verificeret vejnummer, da eksterne medier ellers ikke vil kunne viderelevere adressen.

- Indtast til sidst sal- og etagenummer i feltet "Sal/etage", hvis det er relevant.

- Klik på "Opret".

Du kan nu vælge denne adresse fremover under listen "Egne oprettede" i adressebogen.

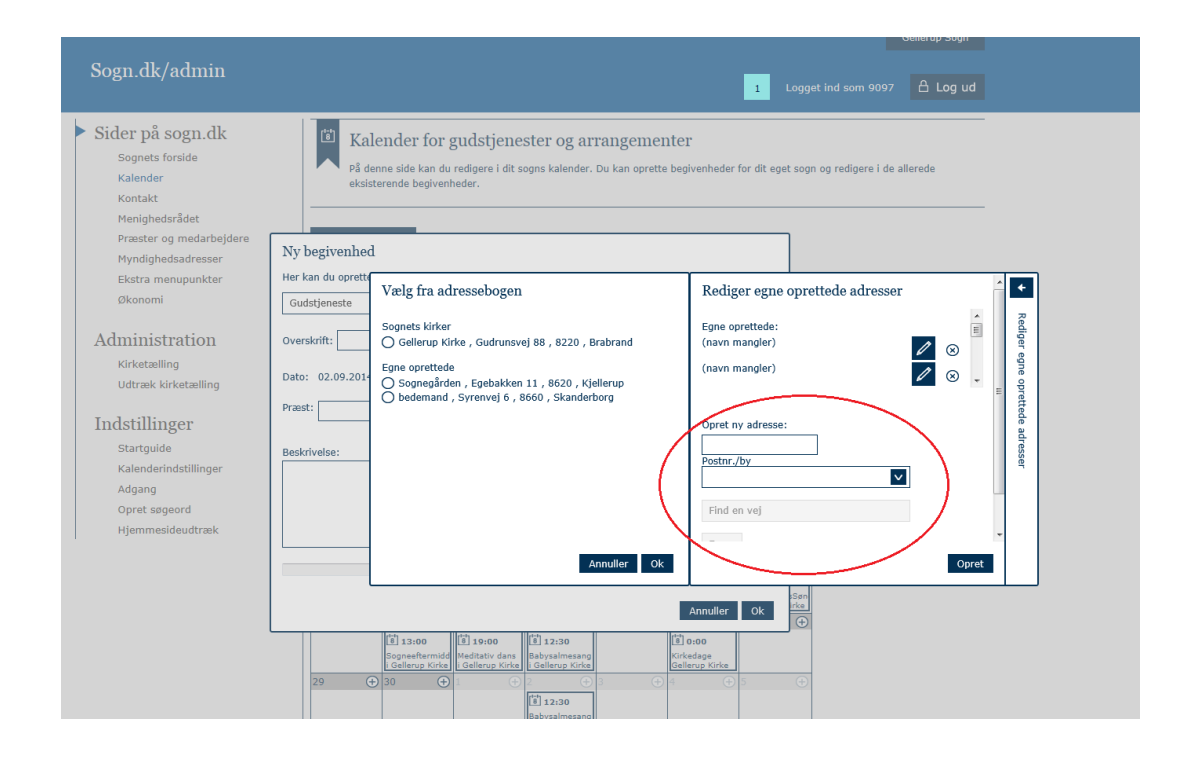

8. Indtast en beskrivelse af begivenheden i feltet "Beskrivelse".

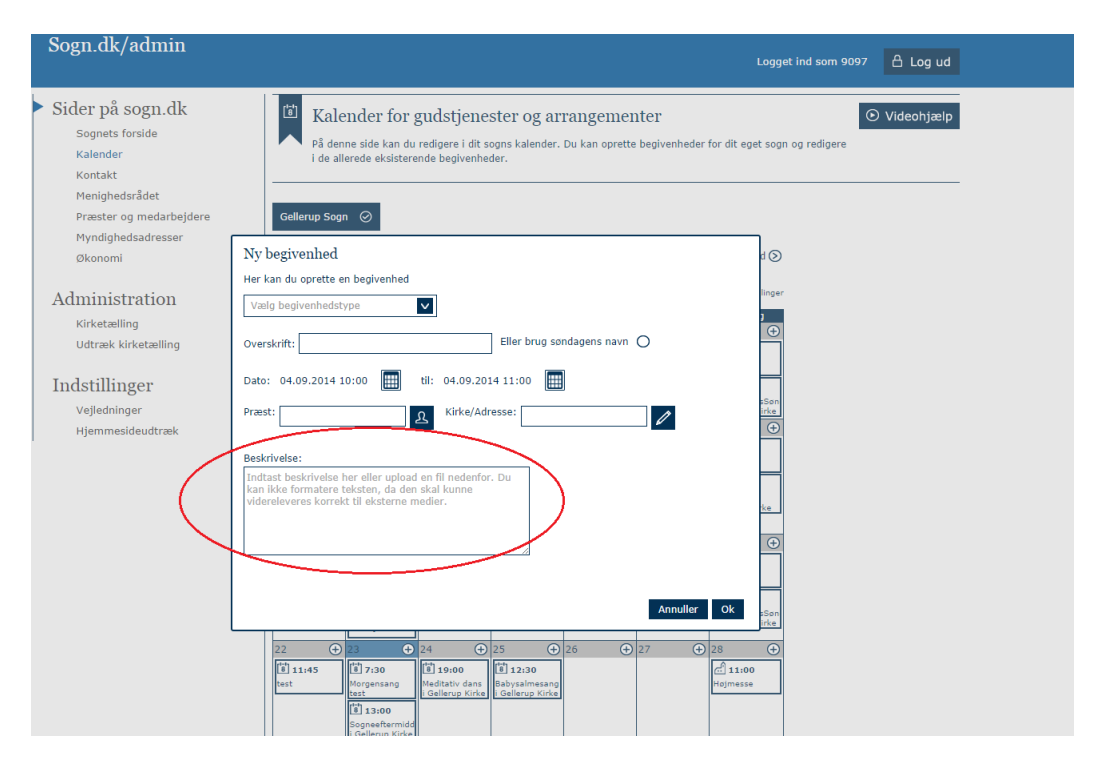

## 9. Klik på "OK".

| Sogn.dk/admin                                                                | 1 Logget ind som 9097 🔒 Log ud                                                                                                    |
|------------------------------------------------------------------------------|----------------------------------------------------------------------------------------------------|
| Sider på sogn.dk<br>sognets forside<br>kalender<br>Kontakt<br>Menighedsrådet | Kalender for gudstjenester og arrangementer<br>På denne side kan du redigere i dit sogns kalender. Du kan oprette begivenheder for dit eget sogn og redigere i de allerede<br>eksisterende begivenheder. |
| Præster og medarbejdere<br>Myndighedsadresser                                | Ny begivenhed                                                                                                    |
| Ekstra menupunkter                                                           | Her kan du oprette en begivenhed                                                                                                    |
| Økonomi                                                                      | Gudstjeneste Vælg kategori V                                                                                                    |
| Administration<br>Kirketælling                                               | Overskrift: Eller brug søndagens navn O                                                                                                    |
| Udtræk kirketælling                                                          |                                                                                                    |
| Indstillinger                                                                | Præst: R Kirke/Adresse: /                                                                                                    |
| Startguide                                                                   | Beskrivelse:                                                                                                    |
| Kalenderindstillinger                                                        |                                                                                                    |
| Opret søgeord                                                                |                                                                                                    |
| Hjemmesideudtræk                                                             |                                                                                                    |
|                                                                              | Gernemse                                                                                                    |
|                                                                              | Sen I                                                                                                    |
|                                                                              | Annulle Ok                                                                                                    |
|                                                                              | 1 13:00         1 19:00         1 12:30         1 0:00           Sogneeftermide         Meditativ dans         Babysalmesang         Kirkedage                                                           |

Nu kan du se din begivenhed ude i kalenderoversigten. Du kan åbne den og redigere eller slette den ved at klikke på den med musen.